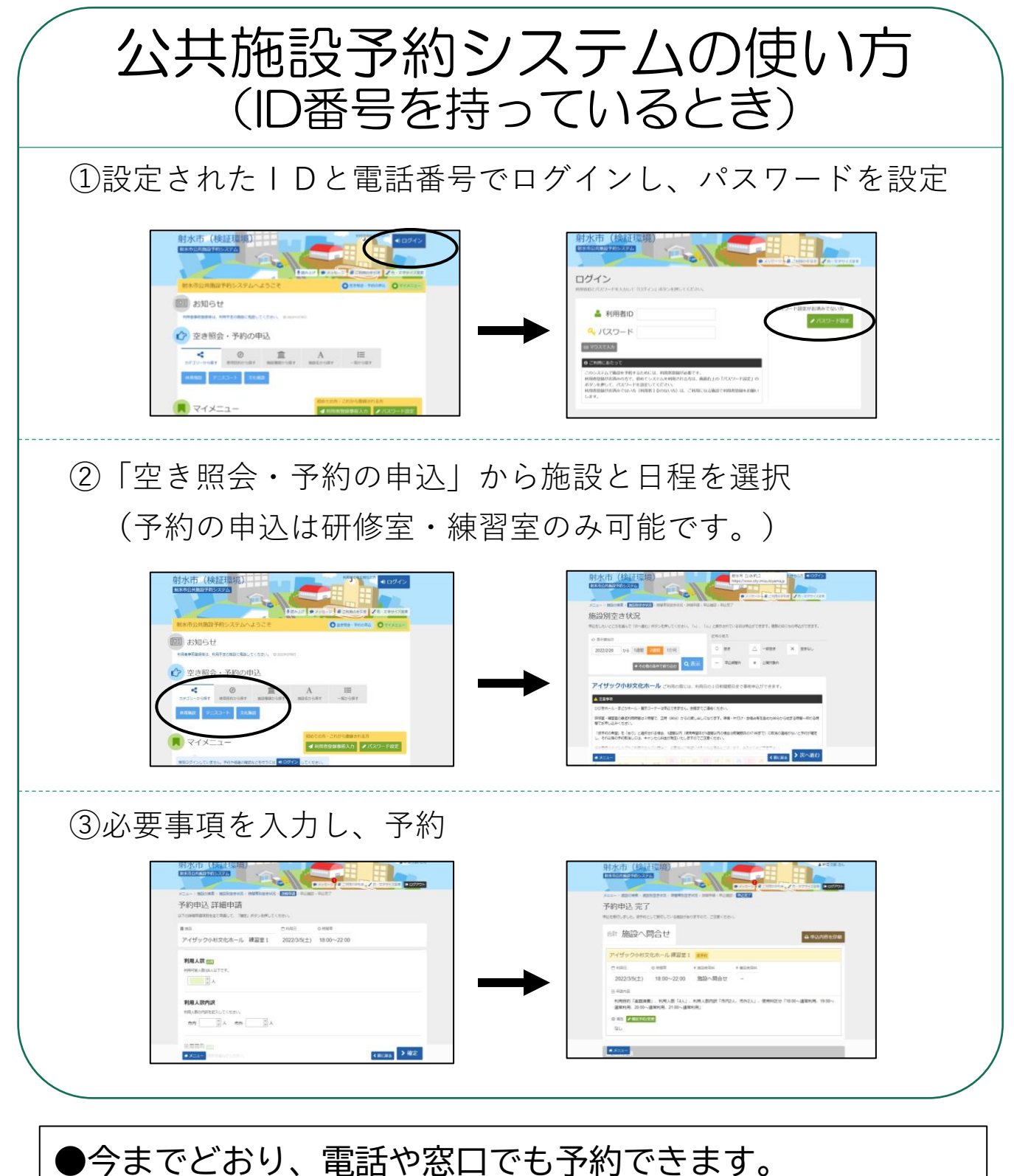

※9:00~17:00 (休館日を除く)
オンライン予約時に仮予約の申し出が無い場合、申請内容に問題が無ければ、翌日には許可・本予約となります。
※許可・本予約の後の予約変更や取消の場合、キャンセル料が発生いたします。また、仮予約の期間は入力日より1週間となりますのでご注意ください。